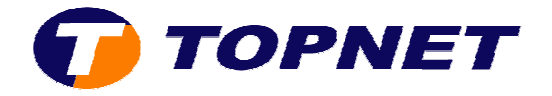

## Configuration du SpeedTouch 510v6/546V6 et 585V6i

- Lancer un navigateur et, dans la barre d'adresse taper 192.168.1.254
- Dans la barre de menu à gauche cliquer sur **"Speedtouch"** puis sur **"Configurer"**.

| SpeedTouch                                 | -    | Your DSL c | onnection is down. Verify that<br>a persists, check your docume          | your SpeedTouch is correctly contained.          |
|--------------------------------------------|------|------------|--------------------------------------------------------------------------|--------------------------------------------------|
| Information<br>Configuration<br>Event Logy |      |            | SpeedTouch  Information Product Name Senial Number: Bottware Release:    | SpeedTouch \$10<br>CP062IDTR1G<br>54.0.14        |
| and Connection                             | 33 N |            | Configuration     Service Name     Time Since Power-on:                  | Routed PPPcE on 0/35 and 8/35<br>0 days, 0:02:47 |
| Taalbox<br>Home Network                    |      | Pic        | k a task                                                                 |                                                  |
|                                            |      | 1000       | Return to Factory Default<br>New event logs<br>Check connectivity to the | : Settinas<br>: Internet                         |

• Sélectionner "Routeur" puis cliquer sur "Suivant".

| Choix<br>Vous<br>conn | du service<br>devez sélectionner<br>ecter.                  | le service auque                    | l vous souhaite | ez vous       | *        |
|-----------------------|-------------------------------------------------------------|-------------------------------------|-----------------|---------------|----------|
| Sélection             | nez le service de vot                                       | re compte DSL.                      | Cliquez sur Su  | ivant pour co | ntinuer. |
| Sélection             | nnez un service:                                            | Bouteur                             |                 |               |          |
|                       |                                                             | Pont                                |                 |               |          |
| Descript              | ion du service séli                                         | ectionné:                           |                 |               |          |
| Descript              | ION du service selo<br>DESCRIPTION<br>RÉGION<br>FOURNISSEUR | Font<br>connexion<br>Monde<br>Dasic | routée.         | × ×           |          |

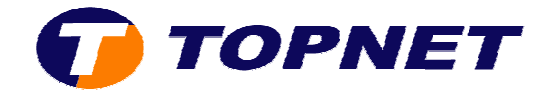

• Dans le menu déroulant, choisir "VPI/VCI (0/35)" et cocher la case "PPP sur Ethernet(PPPoE)" dans "connexion Internet routée" et faite "suivant".

| Connexion Inter<br>Spécifiez les dét<br>informations doi<br>Internet. | net routée<br>ails de la connexion Internet. Toutes les<br>vent être fournies par votre fournisseur de services. |
|-----------------------------------------------------------------------|----------------------------------------------------------------------------------------------------|
| VPI/VCI                                                               | 0.35 💌                                                                                                    |
|                                                                       | Choisissez un VPI/VCI dans la liste                                                                              |
| Connexion Internet<br>routée                                          | PPP sur ATM (PPPoA)     PPP sur Ethernet (PPPoE)                                                                 |
|                                                                       |                                                                                                    |
|                                                                       |                                                                                                    |

• Taper le **"nom d'utilisateur"**, le **"mot de passe de connexion"** et confirmer ce dernier puis cliquer sur **"suivant"**.

| Thttp://192.168.1<br>Paramètres du<br>Spécifiez les di<br>informations di | .254 - SpeedTouch 546: 0621BHMG0 - Micros                               |
|---------------------------------------------------------------------------|-------------------------------------------------------------------------|
| Internet.                                                                 |                                                                         |
| Nom d'utilisateur                                                         | Nom d'utilisateur de connexion                                          |
|                                                                           | Entrez le nom d'utilisateur employé pour votre connexion à<br>Internet. |
| Mot de passe                                                              | Mot de passe de connexion                                               |
|                                                                           | Entrez le mot de passe employé pour votre connexion à<br>Internet.      |
| Confirmer le mot                                                          | Confirmer le mot de passe de connexion                                  |
| de hazze                                                                  | Entrez à nouveau le mot de passe.                                       |
| speedtou                                                                  | Chi CRetour Suivant> Annuler                                            |
| Terminé                                                                   | 🥥 Internet                                                              |

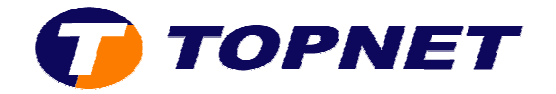

• Ne rien saisir dans cette fenêtre et cliquer sur "Suivant".

| les accès non v   | voulus à l'interface de gestion du SpeedTouch. |
|-------------------|------------------------------------------------|
| Nom d'utilisateur | admin                                          |
|                   | Entrez un nom d'utilisateur.                   |
| Mot de passe      |                                                |
|                   | Entrez un mot de passe.                        |
| Confirmer le mot  |                                                |
| te basse          | Entrez à nouveau le mot de passe.              |
|                   |                                                |
|                   |                                                |
|                   |                                                |

• Cliquer sur **"Démarrer"** afin d'appliquer la configuration sur le routeur.

| http://192.168.1.254 SpeedTouch 546: 0621BHMG0 - Mi                                                                                                    | cros 📰 🗖 🔯                          |
|----------------------------------------------------------------------------------------------------|-------------------------------------|
| Démarrer la configuration?<br>Vérifiez les paramètres avant de configurer le SpeedTouch.                                                                                                    | 1                                   |
| Cet Assistant dispose de suffisamment d'informations pour config<br>SpeedTouch <sup>™</sup> . Si vous souhaitez réexaminer ou modifier des par-<br>sur Retour. Cliquez sur Démarrer pour commencer la configuratio<br>Paramètres: | urer votre<br>amètres, diquez<br>m. |
| Périphérique:<br>Nom SpeedTouch 5x6<br>Numéro de série 86218HMG8                                                                                                    | -                                   |
| Configuration du périphérique:<br>Région Monde<br>Fournisseur Basic<br>Service Routeur<br>Description Connexion routée.                                                                                                    |                                     |
| Speedtouch Retour Démorre                                                                                                    | r> Annuler                          |
| <ul> <li>Terminé</li> <li>Inter</li> </ul>                                                                                                    | net                                 |

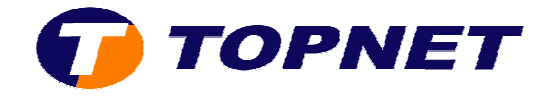

• Patienter et ne pas fermer cette fenêtre durant l'enregistrement des informations sur le routeur.

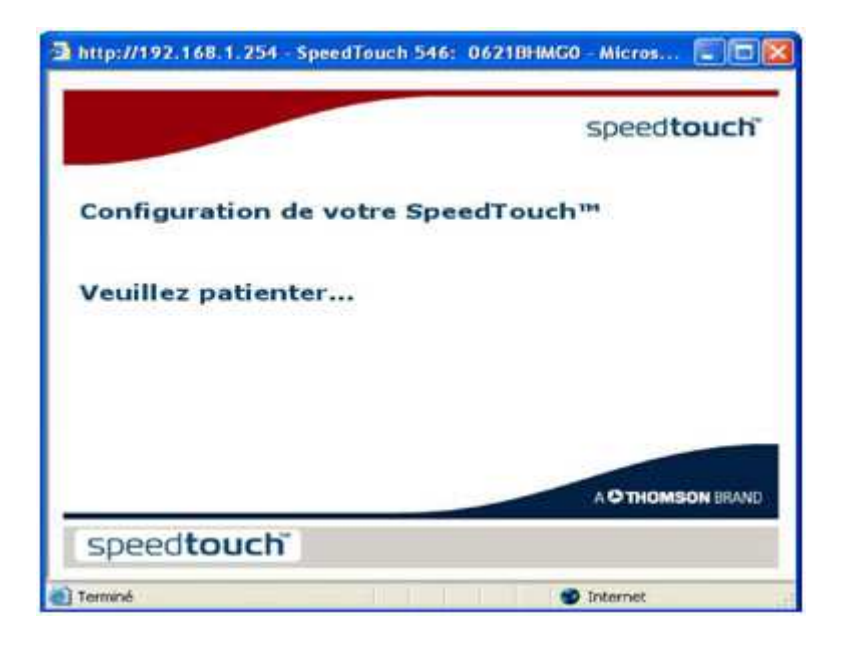

• Fin de la configuration, cliquer sur "Terminer".

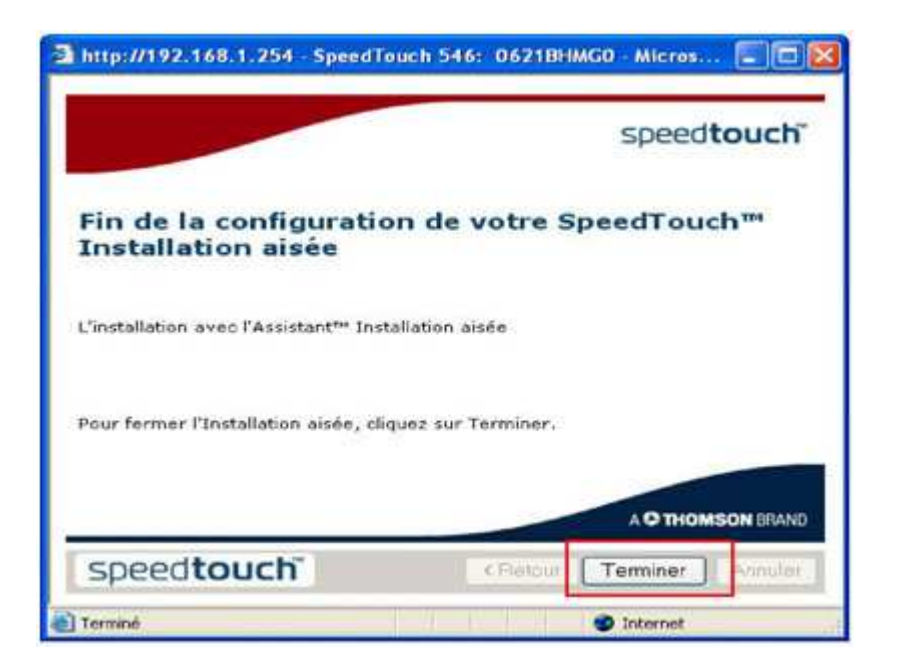